**KURZANLEITUNG VERSION: 1.1** 

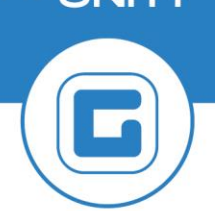

# RE80: Bebuchten Geschäftspartner aus einem Vertrag entfernen

Für den Fall, dass ein falscher Geschäftspartner in einem RE80-Vertrag bebucht wurde (und eventuell sogar eine Lastschrift erhalten hat), sind die nachfolgenden Schritte zu erledigen.

**BEISPIEL**: Die "*Marianne Frölich GmbH*" war die Eigentümerin einer Liegenschaft für die Kanalgebühren zu entrichten sind. Per 01.10.2021 wurde die Liegenschaft veräußert, jedoch wurde ein falscher Vertragspartner ("*Peter Irrtum OG*") verwendet.

Dieser erhielt zu Unrecht eine Lastschrift und nun ist der Vertrag auf das Unternehmen "*Max Richtig e.U.*" per 01.10.2021 umzulegen.

# **1** Anpassen der Laufzeit

Der erste Schritt besteht in der Anpassung der Laufzeit des Vertrages. *Hintergrund ist, dass der falsche Vertragspartner nicht gelöscht werden kann, sollte dieser bereits bebucht worden sein*. Somit muss eine Möglichkeit geschaffen werden, den falschen Vertragspartner im Vertrag zu belassen ohne weitere Verrechnung.

Um dies zu ermöglichen, muss der *Vertragsbeginn* im Reiter "*Laufzeit" um einen Tag in die Vergangenheit gesetzt werden*:

|   | Abg  | abe Par      | tne | r 🗡 Laufze                                                                                   | it Objel       | kte 🏹 | Abwe  | ichende Bemessungen | Buchungs   |
|---|------|--------------|-----|----------------------------------------------------------------------------------------------|----------------|-------|-------|---------------------|------------|
|   |      |              |     |                                                                                              |                |       |       |                     |            |
|   | Eo   |              |     | हु। 🖽 🔎                                                                                      | 🚺              |       |       |                     |            |
|   | Det  | Klauselart   | Nr  | Bezeichnun                                                                                   | g Klausel      |       | Notiz |                     |            |
|   | ►    | Laufzeit     |     | Ab 01.01.2                                                                                   | 021, unbefr    | istet |       |                     |            |
|   |      | Kündigung    |     | <keine kür<="" td=""><td>ndigungsfrist:</td><td>&gt;</td><td></td><td></td><td></td></keine> | ndigungsfrist: | >     |       |                     |            |
|   |      |              |     |                                                                                              |                |       |       |                     |            |
|   |      |              |     |                                                                                              |                |       |       |                     |            |
|   |      |              |     |                                                                                              |                |       |       |                     |            |
|   |      |              |     |                                                                                              | <b>.</b>       |       |       |                     |            |
| ٦ | Laut | zeit: Ab 01. | 01. | 2021, unbe                                                                                   | fristet        |       |       |                     |            |
|   | _/   | Laufzeit     | (   | Notiz                                                                                        |                |       |       |                     |            |
|   |      |              |     |                                                                                              |                |       |       |                     |            |
|   | Ve   | rtragsbeginn |     | 01                                                                                           | .01.2021       |       | Fin   | anzstrom ab         | 01.01.2021 |

| Laufzeit O Notiz |            |                |            |
|------------------|------------|----------------|------------|
| Vertragsbeginn   | 31.12.2020 | Finanzstrom ab | 01.01.2021 |

ACHTUNG: Das Datum für den "*Finanzstrom ab*" darf *NICHT verändert* werden! Ferner hat die Änderung der Laufzeit keine Auswirkungen auf die Vertragsbuchungen, die Verbuchung im Vertrag erfolgt ab dem "Finanzstrom ab" - Datum

## 2 Abgrenzen der Vertragspartner

Nun müssen die bestehenden Vertragspartner der korrekten Situation entsprechend angeordnet werden.

#### 2.1 Ändern des falsch bebuchten Vertragspartners

Zuerst muss nun der falsche Geschäftspartner angepasst werden. Dieser ist nun ab dem zuvor neu gesetzten Vertragsbeginn der Vertragspartner.

| BEI | SPIEL: Im Beis        | piel ist die         | es der <b>31</b> . | <b>.12.2020</b> : |                         |                       |                 |              |
|-----|-----------------------|----------------------|--------------------|-------------------|-------------------------|-----------------------|-----------------|--------------|
|     |                       |                      |                    |                   |                         |                       |                 |              |
|     | Abgabe / Partner      | Laufzeit             | Objekte            | Abweichend        | e Bemessungen           | Buchungsparame        | eter 🛛 Konditio | nen VÜbersi  |
|     |                       |                      |                    |                   |                         |                       |                 |              |
|     | [Alle Zeiträume anzei | igen]                |                    |                   | ①<br>照                  |                       |                 |              |
|     | 🔁 🛛 🔁 l 🚝 Star        | nmdaten 🔗            | Konto   🛗          | ) I 🚛 I 🖏         | i                       |                       |                 |              |
|     | Det Bez. GP-Rolle     | BP Typ Gesch         | nPartner Nam       | ne/Adresse        |                         |                       | Beginn Bezieh.  | Ende Bezieh. |
|     | Vertragspartner       | <u> </u> <u>9007</u> | 004280 <u>Mari</u> | anne Fröhlich Gm  | <u>bH / Glücklichga</u> | asse 3 / 8502 Lannach |                 | 30.09.2021   |
|     | Vertragspartner       | <u> </u> 🔒 🔒         | 004281 Pete        | er Irrtum OG / Fa | schweg 17 / 85          | 502 Lannach           | 01.10.2021      |              |
|     |                       |                      |                    |                   |                         |                       |                 |              |
|     |                       |                      |                    |                   |                         |                       |                 |              |
|     |                       |                      |                    |                   |                         |                       |                 |              |
|     |                       |                      |                    |                   |                         |                       |                 |              |
|     |                       |                      |                    |                   |                         |                       |                 |              |
|     |                       |                      |                    |                   |                         |                       |                 |              |
|     | Peter Irrtum OG / Fa  | lschweg 17 /         | 8502 Lannac        | :h                |                         |                       |                 |              |
|     | Detail                |                      |                    |                   |                         |                       |                 |              |
|     | GP-Rolle              | MKK                  | Vertrags           | partner           |                         |                       |                 |              |
|     | GeschPartner          | 9007004281           | 2 ter Int          | um OG / Falschw   | eg 17 / 8502 L          | an 3                  |                 |              |
|     | Beginn Bezieh.        | 01.10.2021           | E                  | nde Bezieh.       |                         | -                     |                 |              |

Die Felder "*Beginn Bezieh.*" und "*Ende Bezieh.*" sind für den falsch bebuchten. GP auf den jeweils *31.12.2020* zu ändern und mit "*Enter*" zu bestätigen:

| Abgabe Partner              | Laufzeit                                     | Objekte 🛛 Abweichende Bemessungen        | Buchungsparamet              | er Kondition   | nen Übersi   |  |  |  |  |  |
|-----------------------------|----------------------------------------------|------------------------------------------|------------------------------|----------------|--------------|--|--|--|--|--|
| ☐ [Alle Zeiträume anzeigen] |                                              |                                          |                              |                |              |  |  |  |  |  |
| Det Bez. GP-Rolle           | BP Typ Gesc                                  | artner Name/Adresse                      |                              | Beginn Bezieh. | Ende Bezieh. |  |  |  |  |  |
| Vertragspartner             | - 🏭 <u>9007</u>                              | 4280 Marianne Fröhlich GmbH / Glücklichg | <u>asse 3 / 8502 Lannach</u> |                | 30.09.2021   |  |  |  |  |  |
| Vertragspartner             | <u> </u> – – – – – – – – – – – – – – – – – – | 4281 Peter Irrtum OG / Falschweg 17 / 8  | 502 Lannach                  | 31.12.2020     | 31.12.2020   |  |  |  |  |  |
|                             |                                              |                                          | 1                            |                |              |  |  |  |  |  |
| Peter Irrtum OG / Fa        | lschweg 17 /                                 | 02 Lannach                               |                              |                |              |  |  |  |  |  |
| Detail                      |                                              |                                          |                              |                |              |  |  |  |  |  |
| GP-Rolle                    | MKK                                          | Vertragspartner                          |                              |                |              |  |  |  |  |  |
| GeschPartner                | 9007004281                                   | 2 ter Irrtum OG / Falschweg 17 / 8502 L  | an 3                         |                |              |  |  |  |  |  |
| Beginn Bezieh.              | 31.12.2020                                   | Ende Bezieh. 31.12.2020                  |                              |                |              |  |  |  |  |  |

#### 2.2 Anpassen des ursprünglich ersten Vertragsnehmers

Wurde der falsche Geschäftspartner für einen Tag der Vertragslaufzeit hinterlegt, so muss nun der "ursprünglich erste" Vertragspartner leicht angepasst werden.

| BEISPIEL: Die Partei "Fröhlich" war zuvor der erste Vertragspartner und die Verrechnung |
|-----------------------------------------------------------------------------------------|
| startete ursprünglich per 01.01.2021 und endete per 30.09.2021.                         |

Diese Daten sind in der Beziehung für die Partei "Fröhlich" auch so zu hinterlegen und erneut mit "*Enter*" zu bestätigen. Das korrekte Ergebnis ist nachfolgender Abbildung zu entnehmen:

| Abgabe Partner                               | Laufzeit        | Objek      | te Abweichen               | de Bemessungen     | Buchungs        | parameter        | Konditior     | nen Übersich |  |
|----------------------------------------------|-----------------|------------|----------------------------|--------------------|-----------------|------------------|---------------|--------------|--|
| [Alle Zeiträume anzei                        | igen]           |            |                            |                    |                 |                  |               |              |  |
| 🔁 🖌 🔁   📲 Stammdaten   🖑 Konto   🛗 🎼   🖽 📜 💷 |                 |            |                            |                    |                 |                  |               |              |  |
| Det Bez. GP-Rolle                            | BP Typ Gesc     | chPartner  | Name/Adresse               |                    |                 | Be               | eginn Bezieh. | Ende Bezieh. |  |
| Vertragspartner                              | - 🏭 <u>9007</u> | 7004281    | <u>Peter Irrtum OG / I</u> | Falschweg 17 / 8   | 502 Lannach     | 31               | .12.2020      | 31.12.2020   |  |
| Vertragspartner                              | <u> # 9007</u>  | 7004280    | Marianne Fröhlich G        | mbH / Glücklichg   | asse 3 / 8502 L | <u>annach</u> 01 | .01.2021      | 30.09.2021   |  |
|                                              |                 |            |                            |                    |                 | 0                |               |              |  |
|                                              |                 |            |                            |                    |                 |                  |               |              |  |
|                                              |                 |            |                            |                    |                 |                  |               |              |  |
|                                              |                 |            |                            |                    |                 |                  |               |              |  |
| Marianne Fröhlich Gm                         | nbH / Glücklich | ngasse 3 / | 8502 Lannach               |                    | ▼ 🔺             | <b>-</b>         |               |              |  |
| Detail                                       |                 |            |                            |                    |                 |                  |               |              |  |
| GP-Rolle                                     | MKK             | Vertra     | agspartner                 |                    | -               |                  |               |              |  |
| GeschPartner                                 | 9007004280      | 2 riar     | nne Fröhlich GmbH          | / Glücklichgasse 3 | / 3 Lannad      | ch               |               |              |  |
| Beginn Bezieh.                               | 01.01.2021      |            | Ende Bezieh.               | 30.09.2021         | -               |                  |               |              |  |

#### 2.3 Hinzufügen des neuen Vertragsnehmers

Nun muss der richtige Vertragspartner ab dem entsprechenden Datum (im Beispiel der **01.10.2021**) hinzugefügt werden. Die Angaben sind ebenfalls mit "**Enter**" zu bestätigen:

| Abgabe Partner                           | Laufzeit         | Objek         | te Abweicher            | nde Bemessungen             | Buchungsparame             | ter Konditio   | onen Übersich |  |  |  |
|------------------------------------------|------------------|---------------|-------------------------|-----------------------------|----------------------------|----------------|---------------|--|--|--|
|                                          |                  |               |                         |                             |                            |                |               |  |  |  |
|                                          |                  |               |                         |                             |                            |                |               |  |  |  |
| 🔁 🖌 🔁 🛛 🚝 Stammdaten 🚳 Konto 🗆 🍈 👘 🖉 🖛 🗐 |                  |               |                         |                             |                            |                |               |  |  |  |
| Det Bez. GP-Rolle                        | BP Typ Gesch     | hPartner N    | Name/Adresse            |                             |                            | Beginn Bezieh. | Ende Bezieh.  |  |  |  |
| Vertragspartner                          | · 🐴 9007         | 004281 F      | <u>eter Irrtum OG /</u> | Falschweg 17 / 850          | )2 Lannach                 | 31.12.2020     | 31.12.2020    |  |  |  |
| Vertragspartner                          | <u> 4 9007</u>   | 004280        | Marianne Fröhlich (     | <u> GmbH / Glücklichgas</u> | <u>se 3 / 8502 Lannach</u> | 01.01.2021     | 30.09.2021    |  |  |  |
| Vertragspartner                          | <u>9007</u>      | <u>004282</u> | Max Richtig e.U. /      | Ehrlichallee 1 / 8502       | 2 Lannach                  | 01.10.2021     |               |  |  |  |
|                                          |                  |               |                         |                             |                            |                |               |  |  |  |
|                                          |                  |               |                         |                             |                            |                |               |  |  |  |
|                                          |                  |               |                         |                             |                            |                |               |  |  |  |
|                                          |                  |               |                         |                             |                            |                |               |  |  |  |
|                                          |                  |               |                         |                             |                            |                |               |  |  |  |
| Max Richtig e.U. / Eh                    | rlichallee 1 / 8 | 3502 Lann     | lach                    |                             | ▼ ▲ ▼                      |                |               |  |  |  |
| Detail                                   |                  |               |                         |                             |                            |                |               |  |  |  |
| GP-Rolle                                 | MKK              | Vertra        | agspartner              |                             |                            |                |               |  |  |  |
| GeschPartner                             | 9007004282       | 2 x R         | ichtig e.U. / Ehrlic    | hallee 1 / 8502 Lan         | nach                       |                |               |  |  |  |
| Beginn Bezieh.                           | 01.10.2021       |               | Ende Bezieh.            |                             |                            |                |               |  |  |  |

## **3 Einstellen der korrekten Zeitscheiben**

Da die Geschäftspartner im Reiter "*Partner*" korrekt abgebildet sind, müssen diese Anpassungen nun auch im Reiter "*Buchungsparameter*" vorgenommen werden.

Die nachfolgenden Einstellungen begründen sich auf die zuvor erarbeitete Reihenfolge der Vertragspartner samt Zeitbezügen:

| [ | Det | Bez. GP-Rolle   | BP 1 | Тур | GeschPartner      | Name/Adresse                                             | Beginn Bezieh. | Ende Bezieh. |
|---|-----|-----------------|------|-----|-------------------|----------------------------------------------------------|----------------|--------------|
|   |     | Vertragspartner | Ę    | 8   | <u>9007004281</u> | Peter Irrtum OG / Falschweg 17 / 8502 Lannach            | 31.12.2020     | 31.12.2020   |
|   |     | Vertragspartner | Ę    | 2   | 9007004280        | Marianne Fröhlich GmbH / Glücklichgasse 3 / 8502 Lannach | 01.01.2021     | 30.09.2021   |
|   | ⊁   | Vertragspartner | 臣    | 2   | <u>9007004282</u> | Max Richtig e.U. / Ehrlichallee 1 / 8502 Lannach         | 01.10.2021     |              |

ACHTUNG: Die Zuordnung der Geschäftspartner MUSS lückenlos sein!

### 3.1 Löschen aller vorhandenen Zeitscheiben und Setzen des ersten Vertragspartners

Um die Zeitscheiben löschen, und anpassen zu können, muss zunächst der Reiter "*Buchungsparameter*" ausgewählt werden. Ferner muss der Unterpunkt "*Buchungen*" selektiert sein:

| Abg                                       | abe Partner | Y | Laufzeit              | Objekte | Abweichende Bemessungen Buchungsparameter |  |  |  |  |  |
|-------------------------------------------|-------------|---|-----------------------|---------|-------------------------------------------|--|--|--|--|--|
|                                           |             |   |                       |         |                                           |  |  |  |  |  |
|                                           |             |   |                       |         |                                           |  |  |  |  |  |
| Det Bez. Klauselart Nr Bez. Klausel Notiz |             |   |                       |         |                                           |  |  |  |  |  |
| ►                                         | Buchungen   |   | <standard></standard> |         |                                           |  |  |  |  |  |

Nun ist im unteren Segment des Bildschirmes der Reiter "**Buchungen**" auszuwählen, sofern dieser nicht aktiv ist. Ist nur das Feld "**Nummer**" ersichtlich, so muss die Schaltfläche

"Zeitabhängigkeit einblenden" (🔟) um alle Felder des Reiters anzuzeigen:

| Buchungen             | 🏶 Konditionen 🏹 \circ Notiz      |
|-----------------------|----------------------------------|
| Nummer<br>Detaildaten | <standard></standard>            |
|                       |                                  |
| Buchungen             | Konditionen     C Notiz          |
| Nummer                | <pre><standard></standard></pre> |
| Gültig                | ab 01.10.2021 [Aktuel]           |
| Detaildaten           | bis 30.09.2021                   |
| EingZahlweg           | ab 01.10.2021 [Aktuell]          |

GeOrg zeigt im Feld "*Gültig*" an, dass es *mehrere Zeitscheiben* gibt (siehe oben). Alle vorhanden Zeitscheiben sind durch *wiederholten Klick auf die Schaltfläche* 

"Gültigkeitszeitraum löschen" (🔟 ) zu entfernen.

**GUT ZU WISSEN**: Es wurden alle Zeitscheiben entfernt, wenn das Feld "*Gültig*" den Eintrag *"[unbeschränkt]*" aufweist:

| Buchungen   | Konditionen     O Notiz      |
|-------------|------------------------------|
| Nummor      | (Chandard)                   |
| Nummer      |                              |
| Gültig      | [unbeschränkt] 🔹 🖌 🚺 🔽 🔯 Neu |
| Detaildaten |                              |

#### **3.2 Zuordnen des ersten Vertragspartners**

Da sich die Reihenfolge der Vertragspartner durch die Umsortierung in Kapitel 2 "Abgrenzen der Vertragspartner" verändert hat, muss diese Reihenfolge auch hier gemäß der Reihenfolge im Reiter "*Partner*" angegeben werden.

| Γ | Det | Bez. GP-Rolle   | ВР Тур   | GeschPartner      | Name/Adresse                                             | Beginn Bezieh. | Ende Bezieh. |
|---|-----|-----------------|----------|-------------------|----------------------------------------------------------|----------------|--------------|
|   |     | Vertragspartner | <b>:</b> | <u>9007004281</u> | Peter Irrtum OG / Falschweg 17 / 8502 Lannach            | 31.12.2020     | 31.12.2020   |
|   |     | Vertragspartner | <b>:</b> | <u>9007004280</u> | Marianne Fröhlich GmbH / Glücklichgasse 3 / 8502 Lannach | 01.01.2021     | 30.09.2021   |
|   | ►   | Vertragspartner | <b>:</b> | <u>9007004282</u> | Max Richtig e.U. / Ehrlichallee 1 / 8502 Lannach         | 01.10.2021     |              |

Der erste Vertragspartner ist nun die "Peter Irrtum OG" und diese ist folglich im Feld "*GeschPartner*" auszuwählen:

| Buchungen       | • Konditionen 🛛 🗢 Notiz                                                                                                    |
|-----------------|----------------------------------------------------------------------------------------------------|
|                 |                                                                                                    |
| Nummer          | <pre><standard></standard></pre> Example 1 - Example 2 - Example 2 - Example |
| Gültig          | [unbeschränkt] 🔹 🖌 🔽 🚾 Neu 📅                                                                                                    |
| Detaildaten     |                                                                                                    |
| EingZahlweg     | Sperre EZ                                                                                                    |
| Bankverb.Eing.  |                                                                                                    |
| Mahnsperrgrund  |                                                                                                    |
| Kontenfindwert  | Verw.zweck                                                                                                    |
| GeschPartner    | Marianne Fröhlich GmbH / Glücklichgasse 3 / 8502 Lannach 🗾                                                                                                    |
| Unterdrücke Las | Peter Irrtum OG / Falschweg 17 / 8502 Lannach                                                                                                    |
| Steuerart       | Marianne Fröhlich GmbH / Glücklichgasse 3 / 8502 Lannach<br>Max Richtig e.U. / Ehrlichallee 1 / 8502 Lannach                                                                                                    |
|                 |                                                                                                    |

**GUT ZU WISSEN**: Hierbei entspricht die Reihenfolge der Partner im Feld "*GeschPartner*" der Reihenfolge der Vertragspartner aus dem Reiter "*Partner*".

Ist dies erledigt, so muss nun eine neue Zeitscheibe angelegt werden. Diese beginnt nun gemäß dem nachfolgenden Vertragspartner per **01.01.2021**:

| Det | Bez. GP-Rolle   | ВР Тур   | GeschPartner      | Name/Adresse                                             | Beginn Bezieh. | Ende Bezieh. |
|-----|-----------------|----------|-------------------|----------------------------------------------------------|----------------|--------------|
|     | Vertragspartner | -        | <u>9007004281</u> | Peter Irrtum OG / Falschweg 17 / 8502 Lannach            | 31.12.2020     | 31.12.2020   |
|     | Vertragspartner | <b>:</b> | 9007004280        | Marianne Fröhlich GmbH / Glücklichgasse 3 / 8502 Lannach | 01.01.2021     | 30.09.2021   |
| ►   | Vertragspartner | <b>:</b> | <u>9007004282</u> | Max Richtig e.U. / Ehrlichallee 1 / 8502 Lannach         | 01.10.2021     |              |

Dazu muss die Schaltfläche "*Gültigkeitszeitraum hinzufügen*" (<sup>IIII</sup>) betätigt und der neue Zeitbezug eingegeben werden. Abschließend sind die Eingaben mit einem Klick auf die Schaltfläche "*Weiter*" () zu quittieren.

| Buchungen                                                                                                    | Konditionen ONOTIZ                                                                                                    |
|----------------------------------------------------------------------------------------------------|----------------------------------------------------------------------------------------------------|
| Nummer<br>Gültig<br>Detaildaten<br>EingZahlweg<br>Bankverb.Eing.<br>Mahnsperrgrund<br>Kontenfindwert<br>GeschPartner | <pre><standard> [unbeschränkt] </standard></pre> Cr Neuen Gültigkeitszeitraum hinzufügen Gültig ab 2 01.01.2021 3 Peter Irrt |
| Unterdrücke Las                                                                                                    | tschriftdruck                                                                                                    |
| Steuerart                                                                                                    | MWST Steuergrp HALF Brutto                                                                                                   |

Nun wird ein neuer Gültigkeitszeitraum im Feld "*Gültig*" angezeigt und der dementsprechende Vertragspartner ist im Feld "*GeschPartner*" auszuwählen:

| Buchungen       | 🍄 Konditionen 🛛 🔿 Notiz                                  |
|-----------------|----------------------------------------------------------|
|                 |                                                          |
| Nummer          | <pre><standard></standard></pre>                         |
| Gültig          | ab 01.01.2021 [Aktuel] 🔹 🖌 🖌 🖉 🚾 Neu 📅                   |
| Detaildaten     |                                                          |
| EingZahlweg     | Sperre EZ                                                |
| Bankverb.Eing.  |                                                          |
| Mahnsperrgrund  |                                                          |
| Kontenfindwert  | Verw.zweck                                               |
| GeschPartner    | Peter Irrtum OG / Falschweg 17 / 8502 Lannach 📃 🚽        |
| Unterdrücke Las | Peter Irrtum OG / Falschweg 17 / 8502 Lannach            |
| Stellerart      | Marianne Fröhlich GmbH / Glücklichgasse 3 / 8502 Lannach |
| Steuelart       | Max Richtig e.U. / Ehrlichallee 1 / 8502 Lannach         |

## 3.3 Wiederholung der Schritte für alle fehlenden Geschäftspartner

Die Schritte aus dem Kapitel 3.2 "Zuordnen des ersten Vertragspartners" sind für alle anderen, noch im Vertrag vorkommenden Geschäftspartner zu wiederholen.

**BEISPIEL**: Im Falle des obigen Beispiels ist dies der **01.10.2021** mit dem Vertragspartner "*Max Richtig e.U."* 

| De | t Bez. GP-Rolle | ВР Тур   | GeschPartner      | Name/Adresse                                             | Beginn Bezieh. | Ende Bezieh. |
|----|-----------------|----------|-------------------|----------------------------------------------------------|----------------|--------------|
|    | Vertragspartner | *        | <u>9007004281</u> | Peter Irrtum OG / Falschweg 17 / 8502 Lannach            | 31.12.2020     | 31.12.2020   |
|    | Vertragspartner | <b>:</b> | <u>9007004280</u> | Marianne Fröhlich GmbH / Glücklichgasse 3 / 8502 Lannach | 01.01.2021     | 30.09.2021   |
|    | Vertragspartner | <b>:</b> | <u>9007004282</u> | Max Richtig e.U. / Ehrlichallee 1 / 8502 Lannach         | 01.10.2021     |              |

# 4 Vertrag speichern und Simulieren des Ergebnisses

Abschließend sind die gemachten Arbeiten mit einem Klick auf die Schaltfläche

"**Speichern**" (🔲 ) abzuspeichern. Ferner ist das Ergebnis der Korrekturen im Reiter

"*Konditionen*" durch einen Klick auf den Befehl "*Konditionen simulieren*" ( <sup>simulieren</sup>) zu kontrollieren:

|   | Ab                                                      | bgab | e Partner Laufzeit C           | Objekte Abv                 | weichend | le Bemessunger | n Buc  | hungsparamet | :er / | Konditionen | Übersic     | nten | Zusatztexte      | GIS              |                  |
|---|---------------------------------------------------------|------|--------------------------------|-----------------------------|----------|----------------|--------|--------------|-------|-------------|-------------|------|------------------|------------------|------------------|
|   | Zu den Konditionen Anzeige Standard 🗸                   |      |                                |                             |          |                |        |              |       |             |             |      |                  |                  |                  |
|   |                                                         |      |                                |                             |          |                |        |              |       |             |             |      |                  |                  |                  |
|   | Simulation Partnerfinanzstrom - Alle Konditionen (3/14) |      |                                |                             |          |                |        |              |       |             |             |      |                  |                  |                  |
| E | B B/                                                    | Art  | Bewegungsartbezeichnung        | Fälligkeitstag <sup>*</sup> | Status   | » Netto KW »   | UstKW  | ¤ Brutto KW  | KWhr  | Berech. von | Berech. bis | HWhr | Partner/Kontieru | ngsobjekt        |                  |
|   | K/                                                      | ABA  | Kanalben. Fläche               | 15.11.2021                  | <b>0</b> | 317,62         | 31,76  | 349,38       | EUR   | 01.10.2021  | 31.12.2021  | EUR  | Peter Irrtum OG  | / Falschweg 17   | 7 / 8502 Lannach |
|   | K/                                                      | ABB  | Kanalben. Fläche Nachforderung | I.                          | 8        | 317,62         | 31,76  | 349,38       | EUR   | 01.10.2021  | 31.12.2021  | EUR  | Max Richtig e.U. | / Ehrlichallee 1 | / 8502 Lannach   |
|   | K/                                                      | ABC  | Kanalben. Fläche Gutschrift    |                             | 8        | 317,62-        | 31,76- | 349,38-      | EUR   | 01.10.2021  | 31.12.2021  | EUR  | Peter Irrtum OG  | / Falschweg 17   | 7 / 8502 Lannach |

Konkret ist aus der Simulation nun ableitbar, dass die "*Peter Irrtum OG*" eine *Gutschrift über den gebuchten Betrag* erhält. Die "*Max Richtig* e.U." erhält *die Nachforderung in der gleichen Höhe*.

**GUT ZU WISSEN**: Die Änderungen (Rollungen) im Vertrag sind noch nicht gebucht, daher werden diese als *nicht gebucht* angezeigt (<sup>()</sup>)

Der Vertrag ist nun gegebenenfalls noch zu buchen.